1

From the MindTap dashboard, click your login name in the right top corner of the screen.

| CENGAGE   MINDTAP                                                                                                    |                 |                             |               | Q. Search this course                                                                                                    |
|----------------------------------------------------------------------------------------------------|-----------------|-----------------------------|---------------|----------------------------------------------------------------------------------------------------|
| lilady Standard Cosmetology<br>gand all ↓                                                                                                    | SHOW HIDDEN     | 10<br>10<br>10              | Riters T      | class average<br>19.21%                                                                                                    |
| Getting Started                                                                                                    | 4.8             | civities                    | ~ 1           | Recent Activity Scores<br>This chart shows the average scores for activities that recently reached their due date. Hover over |
| Think Beyond Getting Licensed COURTS TOWARDS GRADE While your primary focus right now is to complete this program and attain a license, this activity will encour | 0%<br>submitted | 85%<br>erg score<br>and pla | 100<br>perts  | an activity dot for more information.                                                                                         |
| Part 1: History & Career Opportunities Part 2: General Sciences                                                                                                   | 78 at           | ctivities                   | ž             |                                                                                                    |
| ] Part 3: Hair Care                                                                                                    | 273 at          | ctvities                    | ~             |                                                                                                    |
| ) Part 4: Skin Care                                                                                                    | 87 at<br>105 at | ctivities<br>ctivities      | ~             | And Barry Car                                                                                                    |
| Part 6: Business Skills                                                                                                    | 05 at           | ctivities                   | ~             | Gpen Graditional                                                                                                    |
| Practical Procedure Tracker<br>Due Nov 14, 2019 @ 200 AM EST<br>@ COUNTS TOWARDS GRADE                                                                            | 0%<br>subryined | 0.0%<br>e-g score           | 100<br>points |                                                                                                    |

2

#### From the drop-down menu, select "Course Settings."

| Milady Standard Cosmetology                                                                                                    |                                                     |                  |                                                                                                    | Switch Courses      |
|----------------------------------------------------------------------------------------------------|-----------------------------------------------------|------------------|----------------------------------------------------------------------------------------------------|---------------------|
|                                                                                                    | SHOW HIDDEN                                         | 10               | CLASS AVERAGE                                                                                                    | About               |
| pand all 🕹                                                                                                    | + Add / Create                                      | Filters <b>T</b> | 15.2170                                                                                                    | Course Settings     |
| Getting Started Think Beyond Getting Licensed                                                                                                    | 4 activities<br>0% 85%                              | ×<br>100         | Recent Activity Scores<br>This chart shows the average scores for activities that recently reached their due to<br>an activity dot for more information. | Customer Support Of |
| <ul> <li>County Trouvelus seaso<br/>While your primary focus right now is to complete this program and attain a license, this activity</li> </ul> | By will encourage you to think beyond that, and pla | ~                |                                                                                                    | FAQ<br>Rate Us      |
| Part 1: History & Career Opportunities Part 2: General Sciences                                                                                   | 78 activities<br>222 activities                     | ~                | •                                                                                                    | Logout 50%          |
| 🗅 Part 3: Hair Care                                                                                                    | 273 activities                                      | ~                |                                                                                                    | 20%<br>20%<br>10%   |
| <ul> <li>Part 4: Skin Care</li> <li>Part 5: Nail Care</li> </ul>                                                                                  | 87 activities<br>105 activities                     | ~                |                                                                                                    | 0%<br>Not graded    |
| 🗅 Part 6: Business Skills                                                                                                    | 85 activities                                       | ~                |                                                                                                    |                     |
| Practical Procedure Tracker<br>Due Nov 14, 2019 @ 2:00 AM EST<br>© COUNTS TOWARDS GRADE                                                           | 0% 0.0% aug sore                                    | 100<br>pares     |                                                                                                    |                     |
| Track your practical procedures here.                                                                                                    |                                                     |                  |                                                                                                    |                     |

Topic:Managing Course SettingsLevel:IntermediateIntended For:Instructors, Lead Instructors/MindTap Admins

MINDTAP

3

A pop-up window will populate, giving options on the settings that can be managed within the course.

| CENGAGE MINDTAP                                                                       |                                                                                 |          | Q, Search Ithis course O 🚊 (m                                                                                                    |   |
|---------------------------------------------------------------------------------------|---------------------------------------------------------------------------------|----------|----------------------------------------------------------------------------------------------------|---|
| Allady Standard Cosmetology                                                           | Course Settings                                                                 | ×        |                                                                                                    |   |
| pant at 4                                                                             | Instructor and TA Permissions                                                   | >        | CLASS AVERAGE<br>19.21%                                                                                                    |   |
|                                                                                       | manage access permissions for the system                                        |          |                                                                                                    |   |
| Part 1: History & Career Opportunities                                                | Dashboard                                                                       |          | rage scores for activities that recently reached their due date. Hover over                                                                                                    |   |
| Part 2: General Sciences                                                              | Manage the course dashboard settings                                            | <i>_</i> | 100                                                                                                    | ľ |
| 🗅 Part 3: Hair Care                                                                   | Student ID Collection                                                           |          |                                                                                                    | l |
| 🗅 Part 4: Skin Care                                                                   | Manage setting for requiring students to enter their Student iD when logging in | >        |                                                                                                    |   |
| 🗅 Part 5: Nail Care                                                                   |                                                                                 | -        |                                                                                                    | k |
| 🗅 Part 6: Business Skills                                                             | Partner App Opt-Out<br>Select optional apps you want to use in your course      | >        | 20m<br>10m                                                                                                    | I |
|                                                                                       |                                                                                 |          | •••••                                                                                                    |   |
| Practical Procedure Tracker<br>Due Ney 14 2019 @ 200 At 53T<br>© County TownRos GRADE | Gradebook Settings                                                              | >        | The part of the second second se |   |
| Track your practical procedures here.                                                 | manalis francesse results                                                       |          |                                                                                                    |   |
|                                                                                       |                                                                                 |          |                                                                                                    |   |

4

To manage instructor and TA permissions select "Instructor and TA Permissions."

| CENGAGE   MINDTAP                                                                     | Course Company                                                                     | × | Q. Search this course 🛛 👱 Jes                                                                                   |
|---------------------------------------------------------------------------------------|------------------------------------------------------------------------------------|---|----------------------------------------------------------------------------------------------------|
| Milady Standard Cosmetology                                                           | Course Settings                                                                    |   | CLASS AVERAGE                                                                                                   |
| al and all +                                                                          | Instructor and TA Permissions<br>Manage access permissions for the system          | > | 19.21%                                                                                                    |
| D Part 1: History & Career Opportunities                                              | Desilient                                                                          |   | I Scores                                                                                                    |
| Part 2: General Sciences                                                              | Dashboard<br>Manage the course dashboard settings                                  | > | ore information.                                                                                                |
| 🗀 Part 3: Hair Care                                                                   | Student ID Collection                                                              |   | 50% (C)                                                                                                    |
| 🗀 Part 4: Skin Care                                                                   | Manage setting for requiring students to enter their Student ID when<br>logging in | > | 0 70<br>00<br>20                                                                                                |
| 🗀 Part 5: Nail Care                                                                   |                                                                                    |   | 40%                                                                                                    |
| 🗅 Part 6: Business Skills                                                             | Partner App Opt-Out<br>Select optional apps you want to use in your course         | > |                                                                                                    |
| Practical Procedure Tracker<br>Due Nov 14, 2019 @ 2:00 AM EST<br>COUNTS TOWARDS GARDE | Gradebook Settings<br>Manage gradebook settings                                    | > | Not grated                                                                                                    |
| Track your practical procedures here.                                                 |                                                                                    | _ | the second second second second second second second second second second second second second second second se |
| 🗀 Before You Graduate                                                                 | Sathtei 🗸                                                                          |   |                                                                                                    |
| C Certificate of Completion                                                           | taciwiy 🗸                                                                          |   |                                                                                                    |
|                                                                                       |                                                                                    |   |                                                                                                    |

Topic:Managing Course SettingsLevel:IntermediateIntended For:Instructors, Lead Instructors/MindTap Admins

(milody) MINDTAP

2

5

Click on the ➤ arrow of the instructors you would like to modify permissions for.

| DTAP                                                                                                    |                                                                                       | Q. Search this course 🛛 👱 je                                                   |
|----------------------------------------------------------------------------------------------------|---------------------------------------------------------------------------------------|--------------------------------------------------------------------------------|
| Cosmetology                                                                                                    | Course Settings                                                                       | ×                                                                              |
|                                                                                                    | C Back Instructor and TA Permissions                                                  | CLASS AVERAGE<br>19.21%                                                        |
| e. E contras collecti conse ca ca procedurare da un bacallo nece mune presente al acrycanie presentente activa | To add new instructors or TAs go to your instructor dashboard at<br>login.cengage.com | Stores                                                                         |
| story & Career Opportunities                                                                                   | Patti Wanamaker (Instructor)                                                          | average scores for activities that recently reached their due date. Hover over |
| neral Sciences                                                                                                 | Heather Cramer (instructor)                                                           | ver information.                                                               |
| ir Care                                                                                                    | Jessica George (Instructor)                                                           | V                                                                              |
| in Care                                                                                                    | Save p                                                                                | 70%<br>60%<br>60%                                                              |
| il Care                                                                                                    | 105 activities 🗸 🗸                                                                    |                                                                                |
| siness Skills                                                                                                  | 85 activities 🗸                                                                       | 20%<br>10%                                                                     |
| dure Tracker<br>8 @ 2:00 AM EST<br>RD GRADE                                                                    | 0% 0.0% 100<br>submitted ag score points                                              | Not graded<br>Open Gradebook                                                   |
| ical procedures here.                                                                                          |                                                                                       |                                                                                |

6

Choose the appropriate check boxes for the permissions you would like to set for each instructor. First click "Save Permissions", then click "Back".

| MINOTAP                                                                                                    |                                                                                                    |                              | Q. Search this                                            | course O 👱 Jes             |
|----------------------------------------------------------------------------------------------------|----------------------------------------------------------------------------------------------------|------------------------------|-----------------------------------------------------------|----------------------------|
| idard Cosmetology                                                                                                    | Course Settings                                                                                           | ×                            |                                                           |                            |
|                                                                                                    | < Back Instructor and TA Permissions                                                                      |                              | 19.21%                                                    |                            |
| ng Started                                                                                                    | To add new instructors or TAs go to your instructor dashboard at<br>login.cengage.com                     | Scores                       |                                                           |                            |
| yond Getting Licensed<br>TOWARDS exact<br>primary focus right new is to complete this program and attains a license, this activ | Eartii Wanaamaker (Instructor) Anage Activities (Editindu) Few and Manage gradebook Anage course settings | A saverage si<br>ore informs | cores for activities that recently reached their duation. | : date. Hover over<br>100% |
| : History & Career Opportunities                                                                                                | Heather Cramer (Instructor)                                                                               | ^ •                          |                                                           | 10%<br>70%                 |
| : General Sciences                                                                                                    | Few and Manage gradebook                                                                                  |                              |                                                           | 50%                        |
| : Hair Care                                                                                                    | Jassica George (Instructor)                                                                               | ^                            |                                                           | 30%<br>20%                 |
| l: Skin Care                                                                                                    | Anage Activities (EditiAdd)     Iew and Manage gradebook                                                  | _                            | · · · · ·                                                 | •                          |
| i: Nail Care                                                                                                    | Save per                                                                                                  | missions                     | Open Gradebauk                                            |                            |
| i: Business Skills                                                                                                    | .10 activities 🗸                                                                                          |                              |                                                           |                            |
| Procedure Tracker<br>~ 2019 @ 200 AM EST<br>TOWARDS GAME                                                                        | 0% 0.0% 100 segments                                                                                      |                              |                                                           |                            |
| r practical procedures here.                                                                                                    |                                                                                                    |                              |                                                           |                            |

Topic:Managing Course SettingsLevel:IntermediateIntended For:Instructors, Lead Instructors/MindTap Admins

MINDTAP

7

To manage dashboard settings, select "Dashboard."

| CENGAGE   MINDTAP                                     |                                                                                               | _ | Q, Search this course 🛛 🗧                                                                           | i jess |
|-------------------------------------------------------|-----------------------------------------------------------------------------------------------|---|----------------------------------------------------------------------------------------------------|--------|
|                                                       | Course Settings                                                                               | × |                                                                                                    |        |
| Econtal 4                                             | Instructor and TA Permissions<br>Manage access permissions for the system                     | > | 20%                                                                                                 |        |
| Getting Started                                       |                                                                                               |   | rScores                                                                                             |        |
| Think Beyond Getting Licensed                         | Dashboard<br>Manage the course dashboard settings                                             | > | caverage scores for activities that recently reached their due date. Hover over<br>ore information. |        |
|                                                       |                                                                                               |   |                                                                                                    |        |
| Part 1: Orientation                                   | Student ID Collection<br>Manage setting for requiring students to enter their Student ID when | > |                                                                                                    |        |
| D Part 2: General Sciences                            | logging in                                                                                    |   |                                                                                                    |        |
| Part 3: Hair Care                                     | Partner App Opt-Out<br>Select optional apps you want to use in your course                    | > | 20                                                                                                  |        |
| Part 4: Skin Care                                     |                                                                                               |   |                                                                                                    |        |
| D Part 5: Nail Care                                   | Gradebook Settings<br>Manage gradebook settings                                               | > | Suit gradet                                                                                         |        |
| Part 6: Business Skills                               |                                                                                               |   |                                                                                                    |        |
| Practical Procedure Tracker<br>• counts towards caude | 0% ++ 100 salesman perm                                                                       |   |                                                                                                    |        |
| Lang Anna bragers backgrad year                       |                                                                                               |   |                                                                                                    |        |
| 🕒 Before You Graduate                                 | Latites 🗸                                                                                     |   |                                                                                                    |        |

8

Choose the appropriate selections for your course dashboard. First click "Save Settings". Then click "Back."

| CENGAGE   MINDTAP                                                                               |                                                                                                    | Q. Search this course 🛛 🚊 Jer |
|-------------------------------------------------------------------------------------------------|----------------------------------------------------------------------------------------------------|-------------------------------|
| Milady Standard Cosmetology                                                                     | Course Settings                                                                                                    | ×                             |
|                                                                                                 | C Back Dashboard                                                                                                    | CLASS AVERAGE<br>19.21%       |
| Espand all 4                                                                                    |                                                                                                    |                               |
| C Getting Started                                                                               | We added a new option to view this Learning Path week-by-week to help<br>students stay organized and efficient. We also added visual reporting that<br>provides up-to-date scoring details for recently submitted activities. | Scores                        |
| Think Beyond Getting Licensed                                                                   | Enable Rolling Week View                                                                                                    | ore information.              |
| While your primary focus right now is to complete this program and attain a license, this activ | The Rolling Week View is an additional dashboard view that shows studen<br>activities organized by week. This view is only recommended for courses<br>that utilize due dates for all activities.                              | 1                             |
| Part 1: History & Career Opportunities                                                          | Select a default dashboard view:<br>Outline View *                                                                                                    | 0 20%<br>70%                  |
| Part 2: General Sciences                                                                        | Save settings                                                                                                    | 504                           |
| 🗅 Part 3: Hair Care                                                                             |                                                                                                    |                               |
| D Part 4: Skin Care                                                                             | Bacheles 🗸 🔹 🗕                                                                                                    | • • • • • • • •               |
| D Part 5: Nail Care                                                                             | 105 activities 🗸 🗸                                                                                                    | Not graded<br>Open Gradebook  |

Topic:Managing Course SettingsLevel:IntermediateIntended For:Instructors, Lead Instructors/MindTap Admins

4

MINDTAP

9

To manage student ID's, select "Student ID Collection."

| SAGE MINDTAP                                                                                 |                                                                                               |   | Q. Search this course                                                                              | 21 |
|----------------------------------------------------------------------------------------------|-----------------------------------------------------------------------------------------------|---|----------------------------------------------------------------------------------------------------|----|
| Standard Cosmetology                                                                         | Course Settings                                                                               | × |                                                                                                    |    |
|                                                                                              |                                                                                               |   | CLASS AVERAGE                                                                                      |    |
| •                                                                                            | Instructor and TA Permissions                                                                 | > | 19.21%                                                                                             |    |
| etting Started                                                                               |                                                                                               |   | Scores                                                                                             |    |
| Ik Beyond Getting Licensed<br>DURTS TOWARDS GRADE                                            | Dashboard<br>Manage the course dashboard settings                                             | > | average scores for activities that recently reached their due date. Hover over<br>ore information. |    |
| e your primary focus right now is to complete this program and attain a license, this activi |                                                                                               |   | 100                                                                                                |    |
| art 1: History & Career Opportunities                                                        | Student ID Collection<br>Manage setting for requiring students to enter their Student ID when | > | •                                                                                                  |    |
| art 2: General Sciences                                                                      | logging in                                                                                    |   |                                                                                                    |    |
| urt 3: Hair Care                                                                             | Partner App Opt-Out                                                                           | > | 20                                                                                                 |    |
| art 4: Skin Care                                                                             | Select optional apps you want to use in your course                                           |   | •••••                                                                                              |    |
| nrt 5: Nail Care                                                                             | Gradebook Settings                                                                            | > | Not grade                                                                                          |    |
| urt 6: Business Skills                                                                       |                                                                                               | - |                                                                                                    |    |

10 9

Choose the appropriate optional student ID settings. First click "Save Settings." Then click "Back."

| GAGE MINDTAP                                                                                 |                                                                                                    | Q Search this course 🥹 👱 Jes                                                                         |
|----------------------------------------------------------------------------------------------|----------------------------------------------------------------------------------------------------|----------------------------------------------------------------------------------------------------|
| Standard Cosmetology                                                                         | Course Settings X                                                                                                    |                                                                                                    |
|                                                                                              | < Back Student ID Collection                                                                                                    | CLASS AVERAGE                                                                                        |
| +                                                                                            |                                                                                                    | 15.2170                                                                                              |
| etting Started                                                                               | Require students to enter their institution or university student identification<br>number? Students will be prompted to enter their student ID numbers when<br>they log in to MindTap. | rScores                                                                                              |
| nk Beyond Getting Licensed<br>DURTS TOWARDS GRADE                                            | nable Student ID Collection                                                                                                    | a average scores for activities that recently reached their due date. Hover over<br>ore information. |
| le your primary focus right now is to complete this program and attain a license, this activ | Optional settings<br>Select number of characters associated with student ID or leave blank to allow                                                                                     | 100%                                                                                                 |
| art 1: History & Career Opportunities                                                        | number of characters                                                                                                    | • 50%<br>70%                                                                                         |
| ant 2: Compared Sciences                                                                     | Custom instructions to students (256 characters max)                                                                                                    | 60%                                                                                                  |
| art 2: General Sciences                                                                      | Please tell me your student ID                                                                                                    | 50%<br>40%                                                                                           |
| art 3: Hair Care                                                                             |                                                                                                    | 30%<br>20%                                                                                           |
| art 4: Skin Care                                                                             | Save settings                                                                                                    | • • • • • •                                                                                          |
| art 5: Nail Care                                                                             |                                                                                                    | Not graded                                                                                           |
| net & Dueinage Skille                                                                        |                                                                                                    |                                                                                                    |

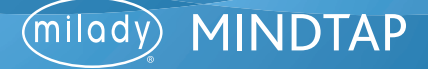

11

12

To manage gradebook settings, select "Gradebook Settings."

| CENGAGE MINDTAP                                                                                 |                                                                                   |   | Q Search this course                                                                                 | 🚊 Jessica 🗸 |
|-------------------------------------------------------------------------------------------------|-----------------------------------------------------------------------------------|---|----------------------------------------------------------------------------------------------------|-------------|
| Milady Standard Cosmetology                                                                     | Course Settings                                                                   | × |                                                                                                    |             |
|                                                                                                 |                                                                                   |   | CLASS AVERAGE                                                                                        |             |
| topantali 4                                                                                     | Instructor and TA Permissions                                                     | > | 19.21%                                                                                               | - 2         |
| P1 Gatting Started                                                                              | Manage access permissions for the system                                          |   |                                                                                                    | <u> </u>    |
| or the                                                                                          |                                                                                   |   | Scores                                                                                               | 0           |
| Think Beyond Getting Licensed                                                                   | Dashboard                                                                         | > | r average scores for activities that recently reached their due date. Hower over<br>ore information, |             |
| While your primary focus right now is to complete this program and attain a license, this activ | Manage the course dashboard settings                                              |   | 100                                                                                                  |             |
|                                                                                                 |                                                                                   |   | 90                                                                                                   |             |
| Part 1: History & Career Opportunities                                                          | Student ID Collection Manage setting for sequences to deste their Student ID when | > | •                                                                                                    | 1 PE        |
| P1 Part 2: General Sciences                                                                     | logging in                                                                        |   | 80                                                                                                   | • •         |
|                                                                                                 |                                                                                   |   |                                                                                                    |             |
| 🗀 Part 3: Hair Care                                                                             | Partner App Opt-Out                                                               | > | 30                                                                                                   |             |
| Co. Bush & Chile Saus                                                                           | Select optional apps you want to use in your course                               | 1 | 10                                                                                                   | ~           |
| Part 4: Skin Care                                                                               |                                                                                   |   | ******                                                                                               |             |
| 🗀 Part 5: Nail Care                                                                             | Gradebook Settings                                                                | > |                                                                                                    | A-Z         |
|                                                                                                 | Manage gradebook settings                                                         |   | Open Gradeback                                                                                       | -           |
| Part 6: Business Skills                                                                         |                                                                                   |   |                                                                                                    |             |
| Practical Procedure Tracker                                                                     | 0% 0.0% 100                                                                       |   |                                                                                                    |             |
| Counts towards grade                                                                            | submitted avg score points                                                        |   |                                                                                                    | <b>U</b>    |
| Track your practical procedures here.                                                           |                                                                                   |   |                                                                                                    |             |
| D Before You Graduate                                                                           | 5 activities 🗸                                                                    |   |                                                                                                    |             |

Choose the appropriate optional gradebook settings. First click "Save Settings." Then click "Back."

|                                                                                                    |                                                                                                    | Q. Search this course                                                                                      |
|----------------------------------------------------------------------------------------------------|----------------------------------------------------------------------------------------------------|----------------------------------------------------------------------------------------------------|
| etology                                                                                                    | Course Settings                                                                                                    | ×                                                                                                    |
|                                                                                                    | C Back Gradebook Settings                                                                                                    | class average<br>19.21%                                                                                    |
|                                                                                                    | LMS Sync (course does not sync grades to the LMS)                                                                                                    |                                                                                                    |
| Licensed<br>r<br>right now is to complete this program and attain a license, this activ<br>Career Opportunities | Send zero scorect) to the LMS for unattempted assignments post due date.     The setting is disabled because the course does not sync grades to the LMS.     Sociing     Socie all unattempted assignments without a due date as zero when course end date     re reached.     NOTE: If this option is checked, all unattempted assignments without a du     date will be given a score of zero when the course end date is reached an     the date will be given as score of zero when the course end date is reached an | r Scores r average scores for activities that recently reached their due date. Hover over ore information. |
| sciences                                                                                                    | Save settings                                                                                                    | 60<br>50<br>40<br>30<br>30                                                                                 |
| e                                                                                                    | 67 activites 🗸 🗸 🗸                                                                                                    | • • • • • •                                                                                                |

Topic:Managing Course SettingsLevel:IntermediateIntended For:Instructors, Lead Instructors/MindTap Admins

6

MINDTAP

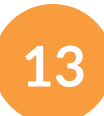

#### Click the "X" to close Course Settings.

| CENTRAL PRINDING                                                                                                    |                                                                                                    |   |                                                                                                    |         |
|----------------------------------------------------------------------------------------------------|----------------------------------------------------------------------------------------------------|---|----------------------------------------------------------------------------------------------------|---------|
| filady Standard Cosmetology                                                                                                    | Course Settings                                                                                             | × |                                                                                                    |         |
| and all +                                                                                                    | Instructor and TA Permissions<br>Manage access permissions for the system                                   | > | 19.21%                                                                                                    | 2<br>2  |
| Think Beyond Getting Licensed<br>• counts towards search<br>while your primary focus right now is to complete this program and attain a license, this activ | Dashboard<br>Manage the course dashboard settings                                                           | > | <ul> <li>Scores</li> <li>average scores for activities that recently reached their due date. Hover over<br/>ore information.</li> </ul> | 0       |
| Part 1: History & Career Opportunities Part 2: General Sciences                                                                                             | Student ID Collection<br>Manage setting for requiring students to enter their Student ID when<br>logging in | > | 9 201<br>201<br>201<br>201<br>201<br>201<br>201                                                                                         | -4<br>0 |
| Part 3: Hair Care                                                                                                    | Partner App Opt-Out<br>Select optional apps you want to use in your course                                  | > |                                                                                                    | 5       |
| Part 4: Skin Care Part 5: Nail Care                                                                                                    | Gradebook Settings                                                                                          | > | • • • • • • • • • • • • • • • • • • •                                                                                                   |         |
| Part 6: Business Skills                                                                                                    |                                                                                                    | - |                                                                                                    | 0       |
| Practical Procedure Tracker<br>Due Nov 14, 2019 @ 200 AM EST<br>@ COUNTS TOMMOS GRADE                                                                       | 0% 0.0% 100<br>submitted and some ports                                                                     |   |                                                                                                    | O       |

Topic:Managing Course SettingsLevel:IntermediateIntended For:Instructors, Lead Instructors/MindTap Admins

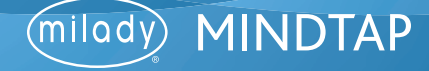